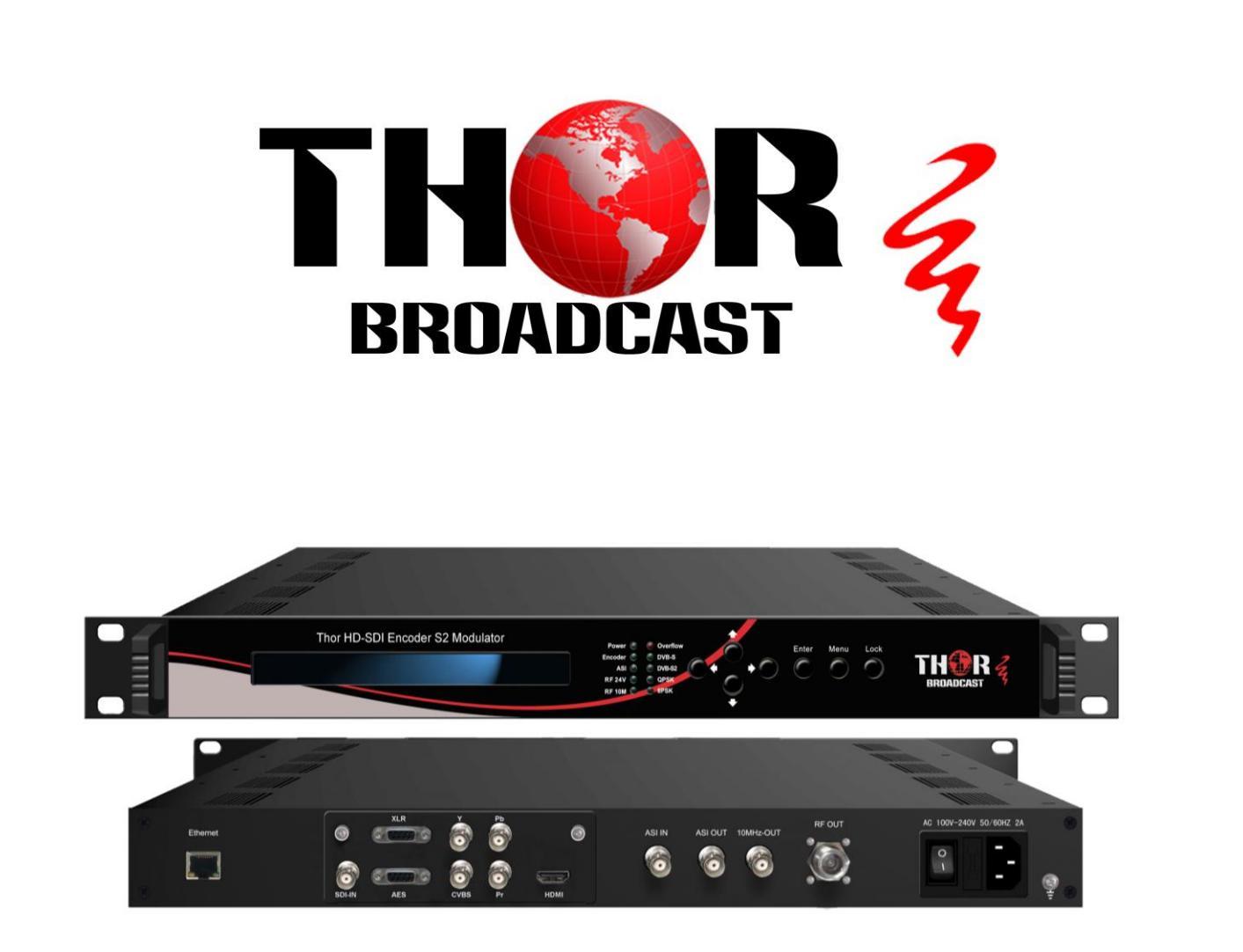

# H-XX-DVBS2X

DVBS2X Satellite Modulator & SDI Encoder Revision 2019

### **Table of Contents**

| CHAPTER 1                                                                                                    | .4                                                                                                    |
|----------------------------------------------------------------------------------------------------|----------------------------------------------------------------------------------------------------|
| 1.1 Overview                                                                                                    | .4                                                                                                    |
| 1.2 FEATURES                                                                                                    | .4                                                                                                    |
| 1.3 PRINCIPLE CHART                                                                                                    | .4                                                                                                    |
| 1.4 SPECIFICATIONS                                                                                                    | .5                                                                                                    |
| 1.5 APPEARANCE AND DESCRIPTION                                                                                                    | .7                                                                                                    |
| CHAPTER 2 INSTALLATION GUIDE                                                                                                    | .8                                                                                                    |
| 2.1 What's in the Box                                                                                                    | .8                                                                                                    |
| 2.2 INSTALLATION PREP                                                                                                    | .8                                                                                                    |
| 2.2.1 Device's Installation Flow Chart :                                                                                                    | 8                                                                                                    |
| 2.2.2 RackRoom & Headend Install                                                                                                    | 8                                                                                                    |
| 2.2.3 Grounding Requirement                                                                                                    | 9                                                                                                    |
| 2.3 Power and Ground                                                                                                    | 10                                                                                                    |
| 2.4 SIGNAL CABLE CONNECTION                                                                                                    | 10                                                                                                    |
| 2.4.1 ASI input and loop-out cable                                                                                                    | 10                                                                                                    |
| 2.4.2 RF output interface connection                                                                                                    |                                                                                                    |
|                                                                                                    |                                                                                                    |
|                                                                                                    |                                                                                                    |
| CHAPTER 3 OPERATION                                                                                                    | 11                                                                                                    |
| CHAPTER 3 OPERATION                                                                                                    | <b>11</b>                                                                                                    |
| CHAPTER 3 OPERATION                                                                                                    | <b>11</b><br>11<br>12                                                                                                    |
| CHAPTER 3 OPERATION                                                                                                    | <b>11</b><br>11<br>12<br>                                                                                                    |
| CHAPTER 3 OPERATION                                                                                                    | <b>11</b><br>11<br>12<br>                                                                                                    |
| CHAPTER 3 OPERATION.       1         3.1 MENU TREE       1         3.2 SETTINGS       1         3.2.1 Run Status       1         3.2.2 Encode Settings       1         3.2.3 Start Encode       1                                                                                                    | 11<br>11<br>12<br>                                                                                                    |
| CHAPTER 3 OPERATION.       1         3.1 MENU TREE       1         3.2 SETTINGS       1         3.2.1 Run Status       1         3.2.2 Encode Settings       1         3.2.3 Start Encode       1         3.3 MODULATE SETTING       1                                                                                                    | <b>11</b><br>11<br>12<br>                                                                                                    |
| CHAPTER 3 OPERATION.       1         3.1 MENU TREE       1         3.2 SETTINGS       1         3.2 SETTINGS       1         3.2.1 Run Status       1         3.2.2 Encode Settings       1         3.2.3 Start Encode       1         3.3 MODULATE SETTING       1         3.4 NETWORK SETTINGS       1                                                                                                    | <b>11</b><br>12<br>                                                                                                    |
| CHAPTER 3 OPERATION       1         3.1 MENU TREE       1         3.2 SETTINGS       1         3.2 SETTINGS       1         3.2 SETTINGS       1         3.2 SETTINGS       1         3.2 SETTINGS       1         3.2.1 Run Status       1         3.2.2 Encode Settings       1         3.2.3 Start Encode       1         3.3 MODULATE SETTING       1         3.4 NETWORK SETTINGS       1         3.5 System SETTINGS       1 | <b>11</b><br>11<br>12<br>                                                                                                    |
| CHAPTER 3 OPERATION.       1         3.1 MENU TREE.       1         3.2 SETTINGS.       1         3.2 I Run Status.       1         3.2.1 Run Status.       1         3.2.2 Encode Settings       1         3.2.3 Start Encode.       1         3.3 MODULATE SETTING.       1         3.4 NETWORK SETTINGS       1         3.5 SYSTEM SETTINGS       1         3.6 VERSION       1                                                 | 11<br>11<br>12<br>                                                                                                    |
| CHAPTER 3 OPERATION.                                                                                                    | 11<br>11<br>12<br>13<br>13<br>13<br>14<br>15<br>17<br>18<br>19<br>20                                                                                                    |
| CHAPTER 3 OPERATION                                                                                                    | 11<br>11<br>12<br>                                                                                                    |
| CHAPTER 3 OPERATION.                                                                                                    | <b>11</b> 11 12                                                                                                    |
| CHAPTER 3 OPERATION.                                                                                                    | 11<br>11<br>12<br>                                                                                                    |
| CHAPTER 3 OPERATION.                                                                                                    | 11<br>11<br>12<br>                                                                                                    |
| CHAPTER 3 OPERATION                                                                                                    | 11         12         13         13         13         13         13         13         13         13         14         15         17         18         19         20         20         20         20         21         31 |

## A Note from Thor Broadcast about this Manual

### **Intended Audience**

This user manual has been written to help people who have to use, integrate and to install the product. Some chapters require some prerequisite knowledge in electronics and especially in broadcast technologies and standards.

### Disclaimer

No part of this document may be reproduced in any form without the written permission of Thor Broadcast.

The contents of this document are subject to revision without notice due to continued progress in methodology, design and manufacturing. Thor shall have no liability for any error or damage of any kind resulting from the use of this document.

## Copy Warning

This document includes some confidential information. Its usage is limited to the owners of the product that it is relevant to. It cannot be copied, modified, or translated in another language without prior written authorization from Thor Broadcast.

#### H-XX-DVBS2X

## TH�R

## **Chapter 1**

### 1.1 Overview

Thor Broadcast's new HD-SDI Encoder and S2 modulator has been made to abide by DVB-S2X standards (EN302 307-2) which is a third generation broadband satellite telecommunication standard that integrates ASI and IP inputs and modulate them into a DVB-S/S2/S2X RF output. This 1-RU Chassis supports BISS scrambling for easy signal distribution. It also comes standard with 4 ASI inputs (3 ASI are backups) and a 100mb. The S2X modulator can come with CID, this is optional, and must be ordered as such.

Supports MPEG 2 and H264 with Lband output and low latency settings for easy to distribute Live Satellite video.

### **1.2 Features**

- MPEG2 SD/HD and MPEG4 SD/HD EncodingModule optional
- CVBS/SDI/HDMI/YPbPr...signals in &1x ASI in
- Support DVB-S/S2/S2XRF output and ASIoutput
- Output Frequency: 950-2150MHz
- QPSK,8PSK,8APSK, 16APSK, 32APSKConstellations
- RF CID setting
- RF 24V power output
- Low latency
- BISS fucntion
- 10MHz reference clock output
- Web NMS and front panel LCD & Keyboard control
- Upgrade device through web NMS

### **1.3 Principle Chart**

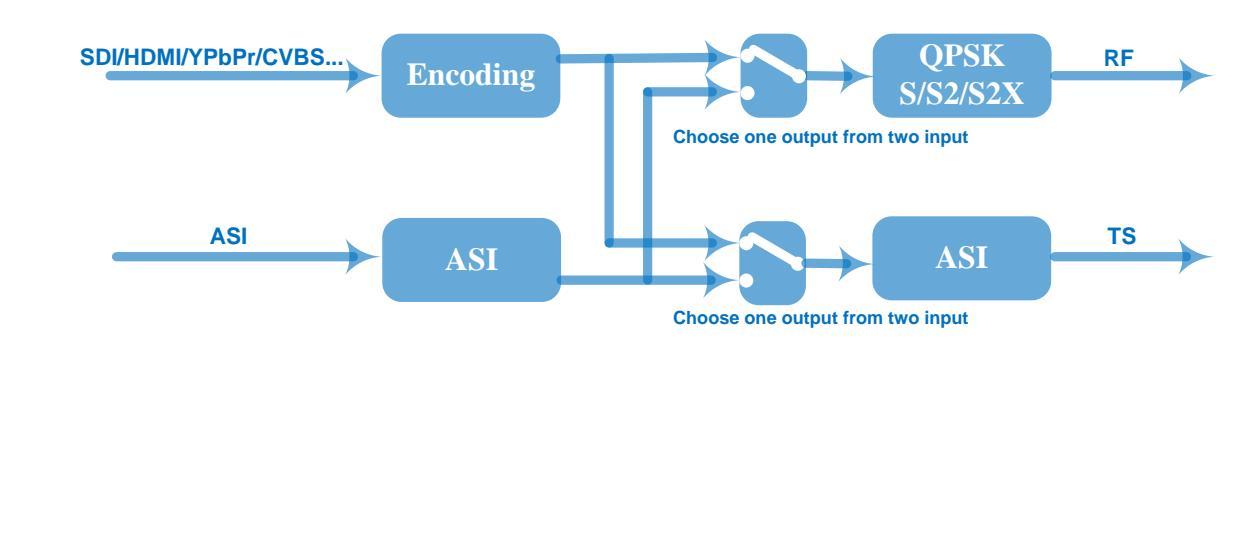

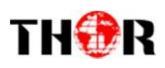

## **1.4 Specifications**

|                                      | Encoding          | MPEG-2 HD/SD or MPEG-4 AVC/H.264 HD/SD                                                                                    |                            |                      |
|--------------------------------------|-------------------|----------------------------------------------------------------------------------------------------|----------------------------|----------------------|
|                                      | Input             | HDMI/SDI//YPbPr/CVBS/                                                                                                    |                            |                      |
|                                      |                   | Input                                                                                                    | Output                     | Interface Applicable |
|                                      |                   | 1920×1080i@60                                                                                                    | 1920×1080,1440×108,        | HDMI                 |
|                                      |                   | 1920×1080i@59.94                                                                                                    | 1280×1080, 960×1080        | SDI                  |
|                                      | Resolution        | 1920×1080i@50                                                                                                    |                            | YPbPr                |
|                                      |                   | 1280×720p@60                                                                                                    | 1280×720, 960×720p,        | HDMI                 |
|                                      |                   | 1280×720p@59.94                                                                                                    | 640×720p                   | SDI                  |
|                                      |                   | 1280×720p@50                                                                                                    |                            | YPbPr                |
|                                      |                   | 720×576i@50                                                                                                    | 720×576, 704×576, 640×576, | SDI,CVBS HDMI        |
|                                      |                   |                                                                                                    | 544×576, 528×576, 480×576, |                      |
| Video                                |                   |                                                                                                    | 352×576                    |                      |
|                                      |                   |                                                                                                    |                            |                      |
|                                      |                   | 720×480i@59.94                                                                                                    | 720×480, 704×480, 640×480, |                      |
|                                      |                   |                                                                                                    | 544×480, 528×480, 352×480  |                      |
|                                      | Bit rate          | 0.5– 60.00 Mbps                                                                                                    |                            |                      |
|                                      | Rate Control      | CBR                                                                                                    |                            |                      |
|                                      | GOP Structure     | Auto, IP, IPB, IPBB, IPBBB                                                                                                |                            |                      |
|                                      | Aspect Ratio      | 4:3, 14:9, 16:9 (for SD video                                                                                             | )                          |                      |
|                                      | Chroma            | 16:9 (for HD video)                                                                                                    |                            |                      |
|                                      |                   | 4:2:0, 4:2:2                                                                                                    |                            |                      |
|                                      | Advanced          | De-interlacing, noise reduct                                                                                              | tion, sharpening           |                      |
|                                      | Pretreatment      |                                                                                                    |                            |                      |
| Audio                                | Encoding          | MPEG-1 Layer II, HE-AAC (v1&v2), LC-AAC, DD AC3 (2.0, 5.1 available);                                                     |                            |                      |
|                                      |                   | DD AC3 passthrough (for SDI in)<br>2×XLR, 4×AES, 1×HDMI, 1×SDI (support maximum 4 stereos synchronous processing or one D |                            |                      |
|                                      | Input             |                                                                                                    |                            |                      |
| 5.1 CH processing)                   |                   |                                                                                                    |                            |                      |
|                                      | Sample rate 48KHz |                                                                                                    |                            |                      |
|                                      | Bit rate          | Bit rate 32Kbps~384Kbps                                                                                                   |                            |                      |
| Low delay 150ms, 200ms, 350ms, 650ms |                   |                                                                                                    |                            |                      |
| options                              |                   |                                                                                                    |                            |                      |

|               | 1/2*CV/BS /1*SDI /1*                             | *HDMI/1*/HDMI⊥            | VPhPr+CVRS 3-in-1) ontional                          |                                                                                               |  |
|---------------|--------------------------------------------------|---------------------------|------------------------------------------------------|-----------------------------------------------------------------------------------------------|--|
| Input         | DVB-S/S2/S2XRF output;<br>ASI intput             |                           |                                                      |                                                                                               |  |
| Interface     |                                                  |                           |                                                      |                                                                                               |  |
| Output        | DVB-S/S2/S2XRF out                               | put ;950-2150MH           | z                                                    |                                                                                               |  |
|               | ASI outputsame as R                              | F                         | 1                                                    |                                                                                               |  |
|               | Standard                                         | DVB-S                     | DVB-S2                                               | DVB-S2X                                                                                       |  |
|               | Outer coding                                     | RS Coding                 | BCH Coding                                           | BCH Coding                                                                                    |  |
|               | Inner coding                                     | Convolution               | LDPC Coding                                          | LDPC Coding                                                                                   |  |
| Modulation    | Constellation                                    | QPSK                      | QPSK,8PSK,                                           | QPSK,8PSK,                                                                                    |  |
| Section       |                                                  |                           | 16APSK,32APSK                                        | 8APSK, 16APSK, 32APSK                                                                         |  |
|               | FEC/ Convolution<br>Rate                         | 1/2,2/3, 3/4,<br>5/6, 7/8 | <b>QPSK:</b> 1/2, 3/5, 2/3, 3/4, 4/5, 5/6, 8/9, 9/10 | <b>QPSK:</b> 1/2, 3/5, 2/3, 3/4, 4/5, 5/6, 8/9<br>9/10, 13/45, 9/20, 11/20                    |  |
|               |                                                  |                           | <b>8PSK:</b> 3/5, 2/3, 3/4, 5/6,                     | <b>8PSK:</b> 3/5, 2/3, 3/4, 5/6, 8/9, 9/10                                                    |  |
|               |                                                  |                           | 8/9, 9/10<br><b>16 A DSK</b> $2/2 2/4$ A/F F/G       | ,23/36, 25/36, 13/18                                                                          |  |
|               |                                                  |                           | 8/9,9/10                                             | 8APSK:5/9-L,26/45-L                                                                           |  |
|               |                                                  |                           | <b>32APSK:</b> 3/4, 4/5, 5/6,                        | 16APSK:2/3,3/4, 4/5, 5/6, 8/9,9/10                                                            |  |
|               |                                                  |                           | 8/9,9/10                                             | , 1/2-L, 8/15-L, 5/9-L, 26/45, 3/5, 3/5-L<br>28/45, 23/36 , 2/3-L, 25/36, 13/18, 7/9<br>77/90 |  |
|               |                                                  |                           |                                                      | <b>32APSK:</b> 3/4, 4/5, 5/6, 8/9,9/10, 2/3-L, 32/45, 11/15, 7/9                              |  |
|               | Roll-off Factor                                  | 0.2,0.25,0.35             | 0.2, 0.25, 0.35                                      | 0.05, 0.10, 0.15, 0.2, 0.25, 0.35                                                             |  |
|               |                                                  |                           | 0.5~40Msps (32APSK);                                 | 0.5~40Msps(32APSK);                                                                           |  |
|               | Symbol Rate                                      | 0.5~45Msps                | 0.5~45Msps<br>(QPSK/8PSK/16APSK)                     | 0.5~45Msps<br>(QPSK/8PSK /8APSK/16APSK)                                                       |  |
|               | BISS Scramble                                    | Mode1, Mode               | E                                                    |                                                                                               |  |
|               | Output level                                     | +3dBm~-28.5d              | Bm                                                   |                                                                                               |  |
|               | Local Control                                    | LCD + control k           | LCD + control buttons                                |                                                                                               |  |
| System        | Remote Control                                   | Web NMS                   |                                                      |                                                                                               |  |
| System        | Low Latency Mode                                 | Normal, Mode 1, Mode 2    |                                                      |                                                                                               |  |
|               | Language                                         | English                   |                                                      |                                                                                               |  |
|               | Demission                                        | 410×460×44m               | m(W*L*H)                                             |                                                                                               |  |
| Physical      | Temperature 0~45°C(operation), -20~80°C(storage) |                           |                                                      |                                                                                               |  |
| Specification | Power Supply                                     | AC 100-240V 5             | 0/60Hz 2A                                            |                                                                                               |  |

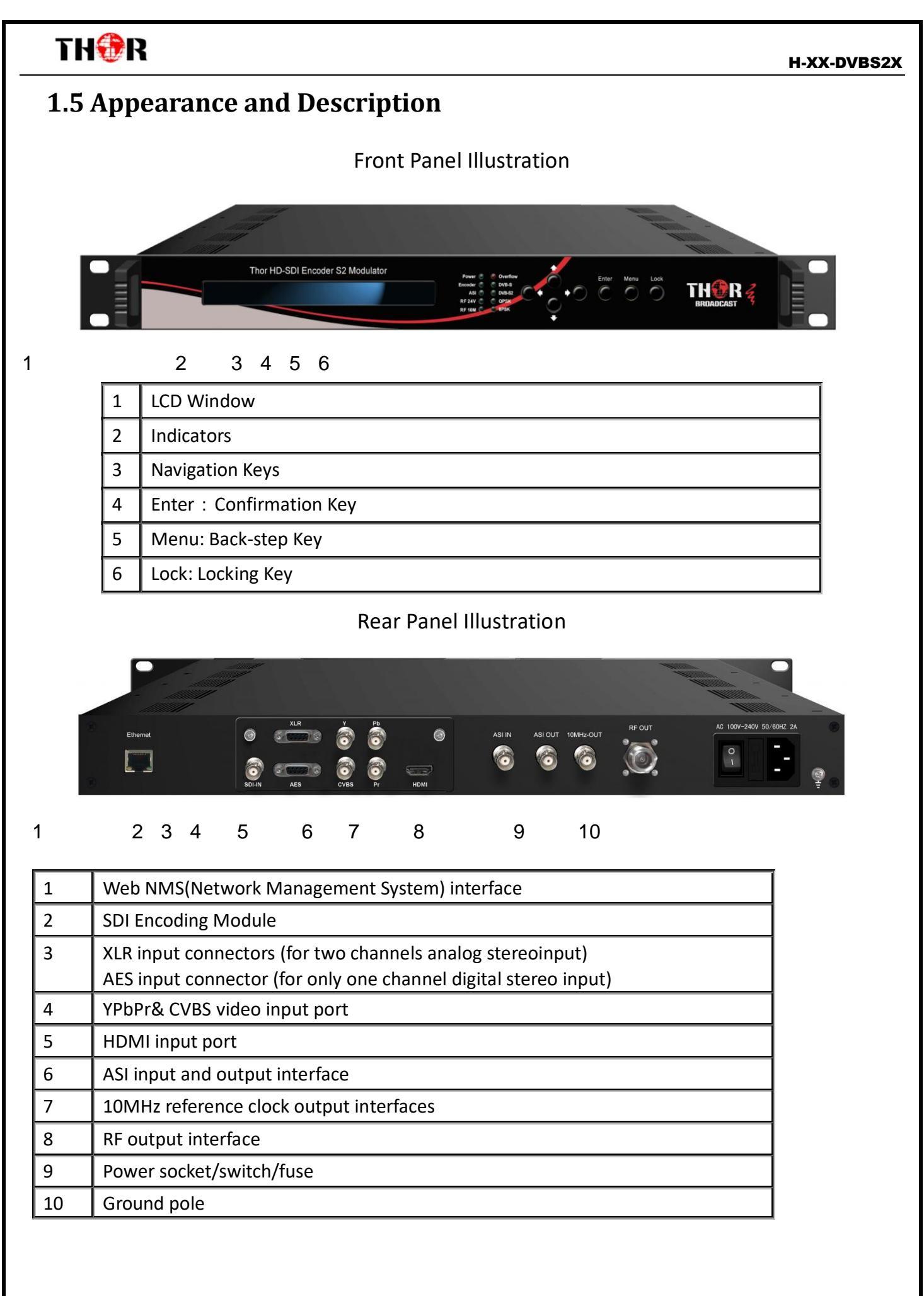

Thor Fiber 2019

## TH⊕R

## **Chapter 2 Installation Guide**

### 2.1 What's in the Box

- Thor HD-SDI Encoder DVB-S2 Satellite Modulator
- User's Manual
- ASI Cable
- Power Cord

If any item is missing or mismatching with the list above, please contact Thor 1-800-521-8467.

### 2.2 Installation Prep

When you install the DVB-S2X Modulator, please follow the steps below. Check the device for missing or damage during transport

- Preparing relevant environment for installation (rack room or Headend)
- InstallModulator
- Connect signal cables
- Connecting communication port (if it is necessary)
- 2.2.1 Device's Installation Flow Chart Illustrated as following :

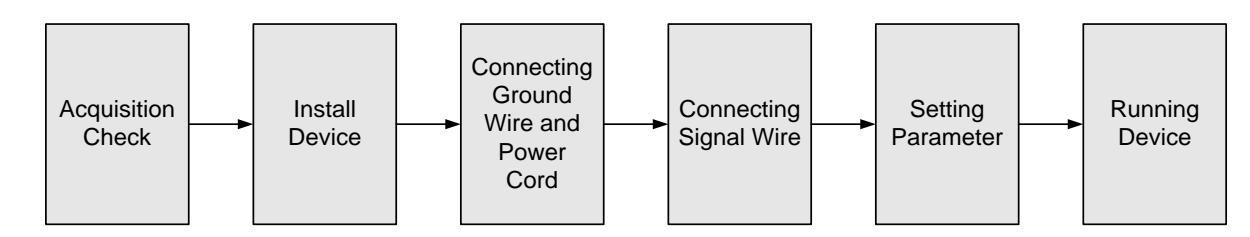

### 2.2.2RackRoom&Headend Install

| ltem               | Requirement                                                                                                    |
|--------------------|----------------------------------------------------------------------------------------------------|
| Machine Hall Space | When installing unit on rack, the distance between 2 rows of machine frames should be 1.2~1.5m and the distance against wall should be no less than 0.8m.                          |
| Machine Hall Floor | Electric Isolation, Dust Free, HVAC<br>anti-static material: $1X10^7 \sim 1X10^{10}\Omega$ , Grounding current<br>limiting resistance: $1M\Omega$ (Floor bearing should be greater |

| THOR                       |                                                                                                    |
|----------------------------|----------------------------------------------------------------------------------------------------|
|                            | than $450 \text{Kg/m}^2$ )                                                                                                    |
| Environment<br>Temperature | 5~40°C(sustainable), 0~45°C(short time)<br>installing air-conditioning is recommended                                                                                                    |
| Relative Humidi            | ty 20%~80% sustainable 10%~90% short time                                                                                                    |
| Pressure                   | 86~105KPa                                                                                                    |
| Door & Window              | Installing rubber strip for sealing door-gaps and dual level glasses for window                                                                                                    |
| Fire Protection            | Fire alarm system and extinguisher                                                                                                    |
| Power                      | Device power, HVAC and lighting should be independent to<br>each other. Device power requires AC 110V±10%, 50/60Hz<br>or AC 220V±10%, 50/60Hz. Please carefully check before<br>running. |

### 2.2.3 Grounding Requirement

- > Must be operated and maintained in an area free of dust and debris.
- The cover should be securely fastened, do not open the cover of the chassis when the power is on. This will also void Thor's manufacturer's warranty.
- > After installation, securely stow away all loose cables, external antenna, and others.
- > Be careful when connecting a power source to the device.
- > Do not operate in wet or damp areas. Make sure the extension cable is in good condition
- > Make sure the power switch is off before you start to install the device
- It is important to keep this device grounded to ensure all of the modules function correctly. Correctly grounding the device will also help prevent any electrical interference, lightening. Etc. Also it helps reject minor interference that may disrupt the devices ability to function smoothly. General rule of them, make sure the device is grounded when installing anywhere.
- Always use copper wire. When applied correctly the ground must be wrapped well to ensure maximum conduction so it can reduce any high frequencies. The copper ground wire should also be as short and thick as possible
- Installer must make sure that the two ends of the ground are well conducted and have appropriate anti-rust properties.

H-XX-DVBS2X

- > It is prohibited to use any other device as part of the grounding electric circuit.
- > The area of the conduction between the ground wire and device's frame should be no less than 25  $m^2$ .

### 2.3 Power and Ground

- Connect Power Cord
- Insert one end into power supply socket, while inserting the other end to AC power.
- Connect Grounding Wire
- When the device solely connects to protective ground, it should not share the same ground with any other devices. If the device shares grounding, the resistance should be smaller than 1Ω.

### Caution:

Before connecting power cord to the DVB-S2X ENC, you should set the power switch to "OFF".

### 2.4 Signal Cable Connection

The signal connections include the connection of input signal cable and the connection of output signal cable.

### 2.4.1 ASI input and loop-out cable

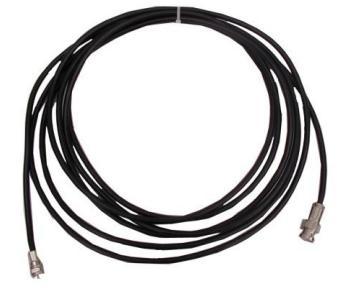

### 2.4.2 RF output interface connection

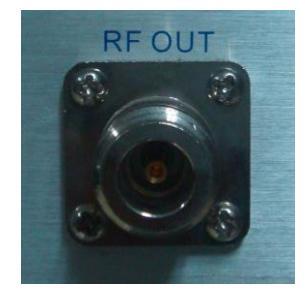

## TH⊕R

## **Chapter 3 Operation**

The front panel of the Encoder Modulator has any easy to use interface where the equipment can also be conveniently operated and managed the LCD:

### **Keyboard Function Description:**

**MENU:** Cancel current entered value, resume previous setting; Return to previous menu.

**ENTER:** Activate the parameters which need modifications, or confirm the change after modification.

**LEFT/RIGHT:** Choose and set the parameters.

UP/DOWN: Modify activated parameter or paging up/down when parameter is inactivated.

**LOCK:** Lock the screen/cancel the lock state. After pressing the lock key, the LCD will display the current configuring state.

### 3.1 Menu Tree

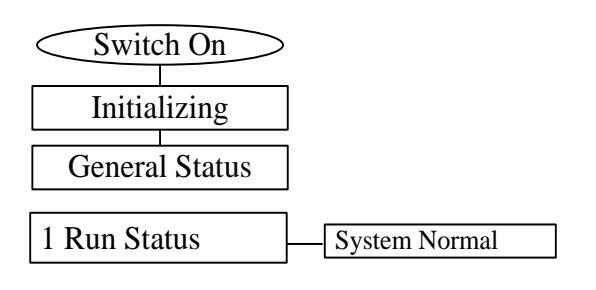

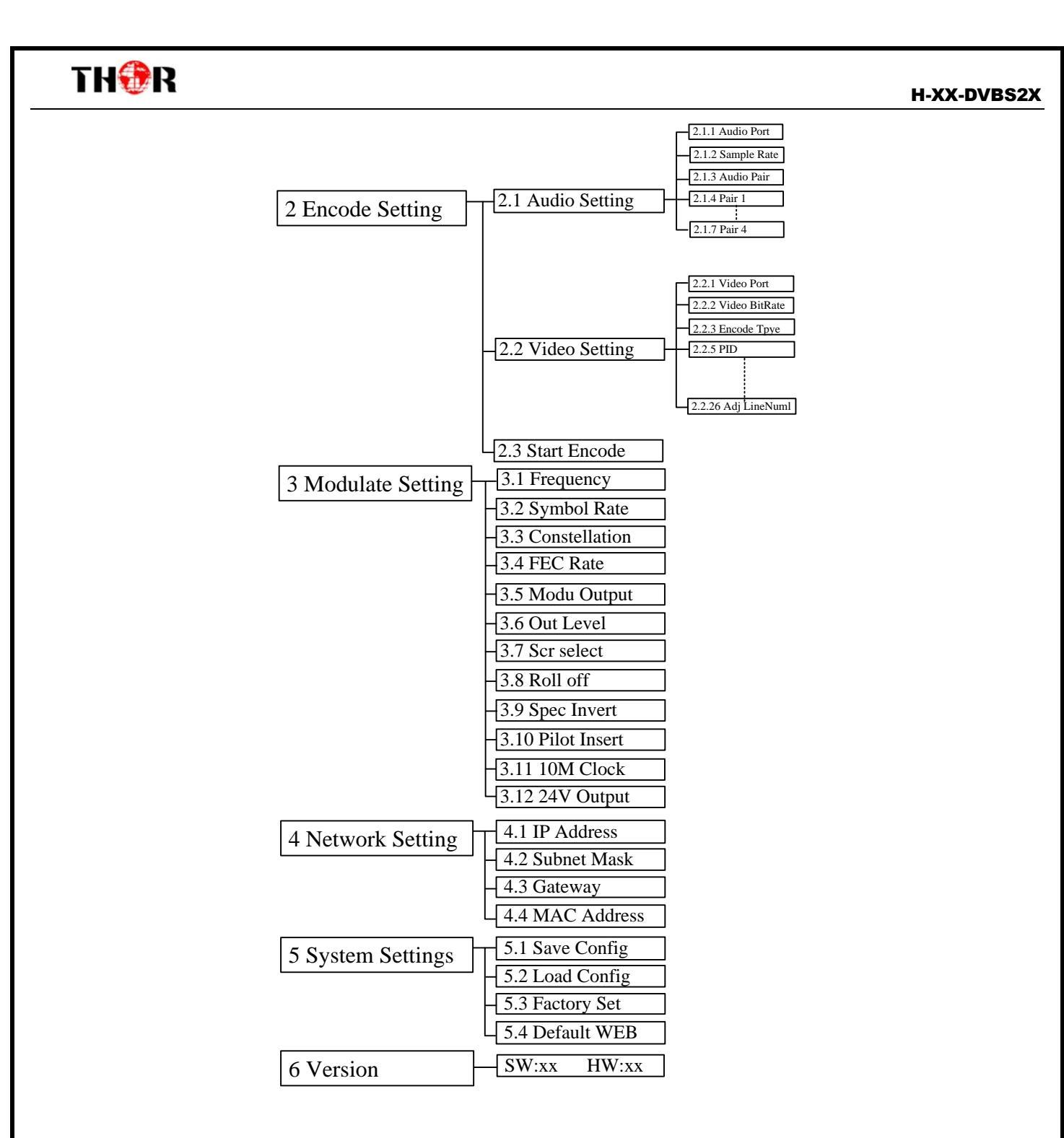

### 3.2Settings

Switch on the encoder modulator, the LCD will display the start state and the main menu:

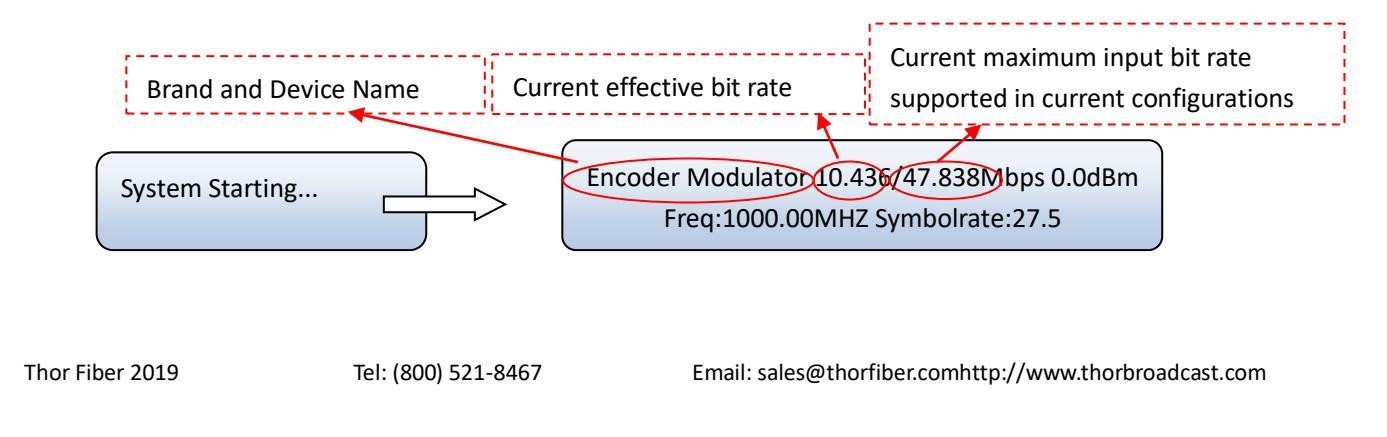

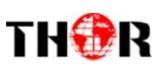

Press LOCK key, you can enter the main menu and the LCD will display:

| 🄁 Run Status | 2 Encode Settings          |
|--------------|----------------------------|
| 3 Modulate S | Setting 4 Network Settings |
|              |                            |

System Settings 6 Version

You could manage all these things according to the 6 options displayed on the LCD.

#### 3.2.1 Run Status

Move the triangle to point at menu 1 and press ENTER key to enter this menu:

If the device is working normally, it indicates No Warning as below:

| Run Status                                                                                                    |               |  |
|----------------------------------------------------------------------------------------------------|---------------|--|
| < colored and set of the set of the set of t | System Normal |  |

#### 3.2.2 Encode Settings

You can enter this menu to configure video/audio parameters for the programs inputting from the encoding module separately.

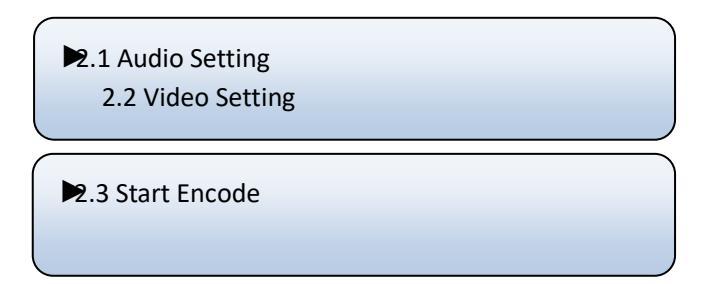

#### Audio Setting

By pressing UP/DOWN or LEFT/RIGHT to choose this item, ENTER and LEFT/RIGHT to set audio parameters. The system displays following pages:

| <ul><li>▶2.1.1 Audio Port</li><li>2.1.3 Audio Pair</li></ul> | 2.1.2 Sample Rate<br>2.1.4 Pair 1 |  |
|--------------------------------------------------------------|-----------------------------------|--|
| ▶2.1.5 Pair 2<br>2.1.3 Pair 4                                | 2.1.6 Pair 3                      |  |

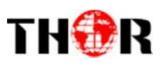

Video Setting

By pressing UP/DOWN or LEFT/RIGHT to choose this item, ENTER and LEFT/RIGHT to set video parameters. The system displays following pages:

| <ul><li>▶2.2.1 Video Port</li><li>2.2.3 Encode Type</li></ul> | 2.2.2 Video BitRate<br>2.2.4ClosedCaption |
|---------------------------------------------------------------|-------------------------------------------|
| 2.2.5 PID                                                     | 2.2.6 Stream ID                           |
| 2.2.7ChroSampling                                             | 2.2.8 Aspect Ration                       |
| 2.2.9 Rescaled                                                | 2.2.10 COP Structure                      |
| 2.2.11 GOP Size                                               | 2.2.12RateCtrl Mode                       |
| 2.2.13 IRD Frequency                                          | 2.2.14Synloss Image                       |
| 2.2.15 Coding Mode                                            | 2.2.16 Profile                            |
| 2.2.17 Level                                                  | 2.2.18 PMT PID                            |
| 2.2.19 PCR PID                                                | 2.2.20 TS Bitrate                         |
| 2.2.21 Latency                                                | 2.2.22 PCR Interval                       |
| 2.2.23 Video Buffer                                           | 2.2.24 Source Error                       |
| 2.2.25 Adj WinFmt                                             | 2.2.26 Adj LineNuml                       |

#### 3.2.3 Start Encode

Pressing UP/DOWN or LEFT/RIGHT to choose this item, ENTER and LEFT/RIGHT to set the parameters. The system displays following page:

| Start Encode?<br>No |         |
|---------------------|---------|
| Start Encode?       | [01/02] |
| [No] YES            |         |

### **3.3 Modulate Setting**

Select "3 Modulate Setting" in the main interface and user can set the parameters of modulation:

| 3.1 Frequency     | 3.2 Symbol Rate  |  |
|-------------------|------------------|--|
| 3.3 Constellation | 3.4FEC Rate      |  |
|                   |                  |  |
| 3.5 Modu Output   | 3.6 Output Level |  |
| 3.7Src Select     | 3.8 Roll off     |  |
|                   |                  |  |
| 3.9Spec Invert    | 3.10Pilot Insert |  |
| 3.1110M Clock     | 3.12 24V Output  |  |

• **Frequency:** The RF output frequency range is from 950 to 2150MHzwith 1K stepping. Users then can press LEFT/RIGHT/UP/DOWN button to adjust the frequency and confirm by pressing ENTER button.

Frequency <u>1</u>000.000 MHz

• **Symbol Rate:** user can enter this menu to modify symbol rate(adjustable range: 0.050~45.000Mbps) by pressing right/left and up/down key and to confirm by pressing Lock key

| Symbol Rate         |   |
|---------------------|---|
| <u>2</u> 7.500 Mbps |   |
| _                   | ) |

 Constellation: this device has 6modulating modes provided: DVB-S, QPSK, 8PSK, 8APSK, 16APSK and 32APSK. User can enter this menu to select constellation by pressing right/left and up/down key and to confirm by pressing Lock key.

> Constellation DVB-S QPSK8PSK 8APSK

After entering the submenu by pressing ENTER key, user can choose the "modulation mode" to choose the needed modulation mode.

**DVB-S:** This modulator works under DVB-S standard and the constellation is QPSK.

Thor Fiber 2019

#### H-XX-DVBS2X

QPSK/8PSK/8APSK/16APSK/32APSK: these options are the constellations under DVB-S2 and DVB-S2X.

• FEC Rate (Forward Error Correction): User can select FEC among 3/5, 2/3, 3/4, 5/6, 8/9, 9/10, 23/36,

25/36 and 13/18 by pressing RIGHT/LEFT key.

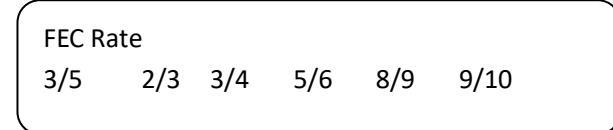

**DVB-S2 FEC (Forward Error Correction):**User can select one DVB-S2X-8PSK FEC from options provided by pressing RIGHT/LEFT key.

• **NOTE:** This menu will be workable on condition that *DVB-S2-QPSK* or *DVB-S2-8PSK* in 4.1 is selected as the modulating mode. The options provide differently if the modulating mode is set differently.

| Modulating Mode | FEC Options                                                                                                    |
|-----------------|----------------------------------------------------------------------------------------------------|
| DVB-S2X-QPSK    | 1/2, 3/5, 2/3, 3/4, 4/5, 5/6, 8/9, 9/10, 13/45, 9/20, 11/20                                                          |
| DVB-S2X-8PSK    | 3/5, 2/3, 3/4, 5/6, 8/9, 9/10,23/36, 25/36, 13/18                                                                    |
| DVB-S2X-8APSK   | 5/9-L,26/45-L                                                                                                    |
| DVB-S2X-16APSK  | 2/3,3/4, 4/5, 5/6, 8/9,9/10, 1/2-L, 8/15-L, 5/9-L, 26/45, 3/5, 3/5-L, 28/45, 23/36 , 2/3-L, 25/36, 13/18, 7/9, 77/90 |
| DVB-S2X-32APSK  | 3/4, 4/5, 5/6, 8/9,9/10, <mark>2/3-L, 32/45, 11/15, 7/</mark> 9                                                      |

• Modu output: The RF out mode can be selected under this menu: The modes contain: single tone, modulation, and off lation.

| Modu Output |      | [02/03] |  |
|-------------|------|---------|--|
| [Single]    | Mode | Off     |  |
|             |      |         |  |

• **Out level:** The RF attenuation range is from -28.5dBm~+3dBm. After entering this setting submenu, user can shift UP/DOWN/LEFT/RIGHT key to set the output level and press ENTER to confirm.

|                           | Out Level           |                  |                     |                       |
|---------------------------|---------------------|------------------|---------------------|-----------------------|
|                           | 0 <u>3</u> .0d      | Bm               |                     |                       |
| • Scr Select: User can se | lect the source amo | ng Band, ASI and | d TS mux under      | r this menu.          |
|                           | Source Select       |                  | [01/03]             |                       |
|                           | [Band]              | ASI TSmu         | ux                  |                       |
| Thor Fiber 2019 Te        | l: (800) 521-8467   | Email: sales@t   | horfiber.comhttp:// | www.thorbroadcast.com |

• **Roll Off:** Enter this menu to select roll-off factory shown as below by pressing right/left key and to confirm by pressing Lock key. Different factory has different effect on the max input bit rate.

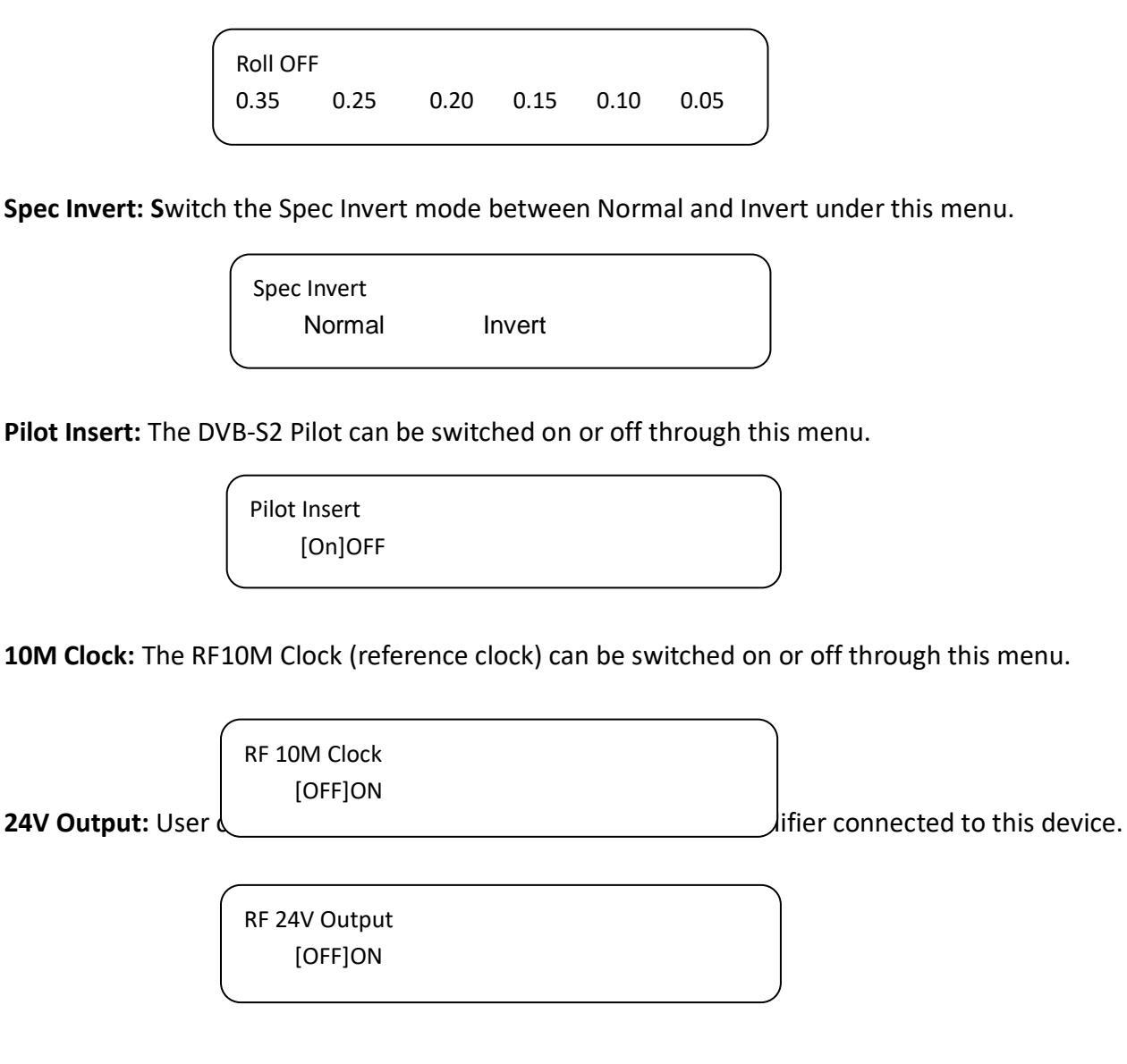

### **3.4 Network Settings**

Press "Enter" key to enter into below menu of the network setting and modify the parameters under its corresponding submenus in the same way explained above.

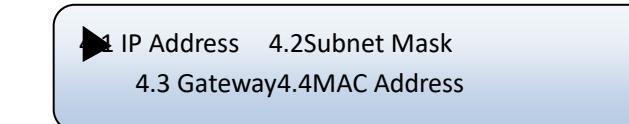

Press "UP/DOWN" to choose one item and "ENTER"&"LEFT/RIGHT" to set the parameters.

Thor Fiber 2019

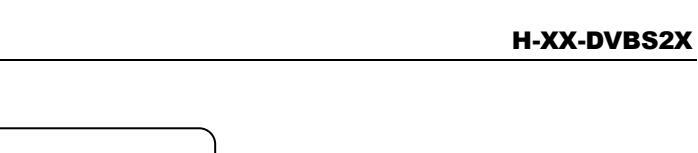

IP Address <u>1</u>92.168.000.136

Subnet Mask <u>2</u>55.255.255.000

Gateway <u>1</u>92.168.000.001

MAC Address 72:10:42:7A:00:23

• **NOTE:** The MAC address is default according to the factory setting, and it is unique.

### **3.5 System Settings**

THOR

Choose to save the current configured parameters by pressing ENTER key. The system displays following page:

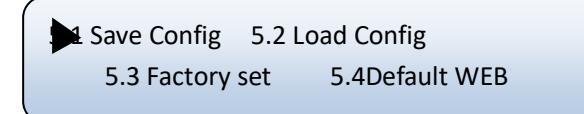

Press "UP/DOWN" to choose one item and "ENTER"&"LEFT/RIGHT" to set the parameters.

| Load Config<br>[CFG1] | CFG2 CFG3 |  |
|-----------------------|-----------|--|
| Save Config<br>[CFG1] | CFG2 CFG3 |  |
| Factory Set<br>[YES]  | [NO]      |  |
| Default WE            | 3<br>[NO] |  |

Thor Fiber 2019

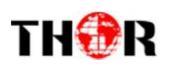

### 3.6 Version

Check the device's hardware version and software version at this submenu:

Version SW xx HW xx

## **Chapter 4 Web-based NMS Management**

The Thor Broadcast Modulator supports front D-pad buttons with an LCD screen for control and management, but you can also control and set the configuration by connecting the IRD to a PC via the web NMS Port. Make sure that the computer's IP address is different from the Encoder's IP address otherwise it would cause an IP conflict and you will not be able to login.

### 4.1 Login

The default IP address of this device is 192.168.0.136. (We can modify the IP through the front panel.)

Connect the PC (Personal Computer) and the device with included net cable, and use ping command to confirm they are on the same network segment (subnet).

E.G. the PC IP address is 192.168.99.252, we then change the device IP to 192.168.99.xxx (xxx can be 0 to 255 except 252 to avoid IP conflict).

Use any web browser to connect the device with the PC by inputting the Encoder's IP address in the browser's address bar and press Enter. (our units usually work better on Mozilla and IE, not Chrome)

It will display the Login interface as Figure-1. Input the Username and Password (Both the default Username and Password are "admin".) and then click "LOGIN" to start the device setting.

|   | ×                    |
|---|----------------------|
| ? | http://192.168.0.136 |
|   | admin                |
|   | •••••                |
|   |                      |
|   |                      |

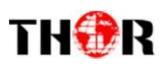

### 4.2 Operation

When we confirm the login, it will display the Summary interface as Figure-2 where users can have an overview of the device's system information and working status.

| DER MODULATOR<br>System<br>Software Version:<br>Hardware Version:<br>Web Version:<br>nput<br>Interface:<br>Bitrate:<br>Dutput | 8.03 Build Aug 24 2017<br>1.2<br>Fast-Framework 3.00<br>HDMI<br>4.506 Mbps                   | System, input and output info                         | rmatic                                                |
|----------------------------------------------------------------------------------------------------|----------------------------------------------------------------------------------------------|-------------------------------------------------------|-------------------------------------------------------|
| System<br>Software Version:<br>Hardware Version:<br>Web Version:<br>mput<br>Interface:<br>Bitrate:<br>Dutput                  | 8.03 Build Aug 24 2017<br>1.2<br>Fast-Framework 3.00<br>HDMI<br>4.506 Mbps                   | System, input and output info                         | rmatic                                                |
| Software Version:<br>Hardware Version:<br>Web Version:<br>nput<br>Interface:<br>Bitrate:<br>Dutput                            | 8.03 Build Aug 24 2017<br>1.2<br>Fast-Framework 3.00<br>HDMI<br>4.506 Mbps                   |                                                       |                                                       |
| Interface:<br>Bitrate:<br>Dutput                                                                                              | HDMI<br>4.506 Mbps                                                                           |                                                       |                                                       |
| TS Overflow:                                                                                                    |                                                                                              |                                                       |                                                       |
| Bitrate(Act/Max):<br>Current Out Bitrate:<br>RF Frequency:<br>RF Outlevel:                                                    | <ul> <li>16.127 Mbps</li> <li>4.252 Mbps</li> <li>2000.000 MHz</li> <li>-10.0 dBm</li> </ul> |                                                       |                                                       |
| er                                                                                                    |                                                                                              | i                                                     |                                                       |
| e                                                                                                    | Current Out Bitrate:<br>RF Frequency:<br>RF Outlevel:                                        | RF Frequency: 2000.000 MHz<br>RF Frequency: -10.0 dBm | RF Frequency: 2000.000 MHz.<br>RF Outlevel: -10.0 dBm |

#### Parameters →Encoder

Clicking "*Encoder*" in the left column, it will display the interface as Figure-3 where users can configure the parameters of audio, video, Dolby meta and SDI channel.

 $\diamond$  Audio:

Clicking "Audio", it will display the interface as below where users can set audio parameters.

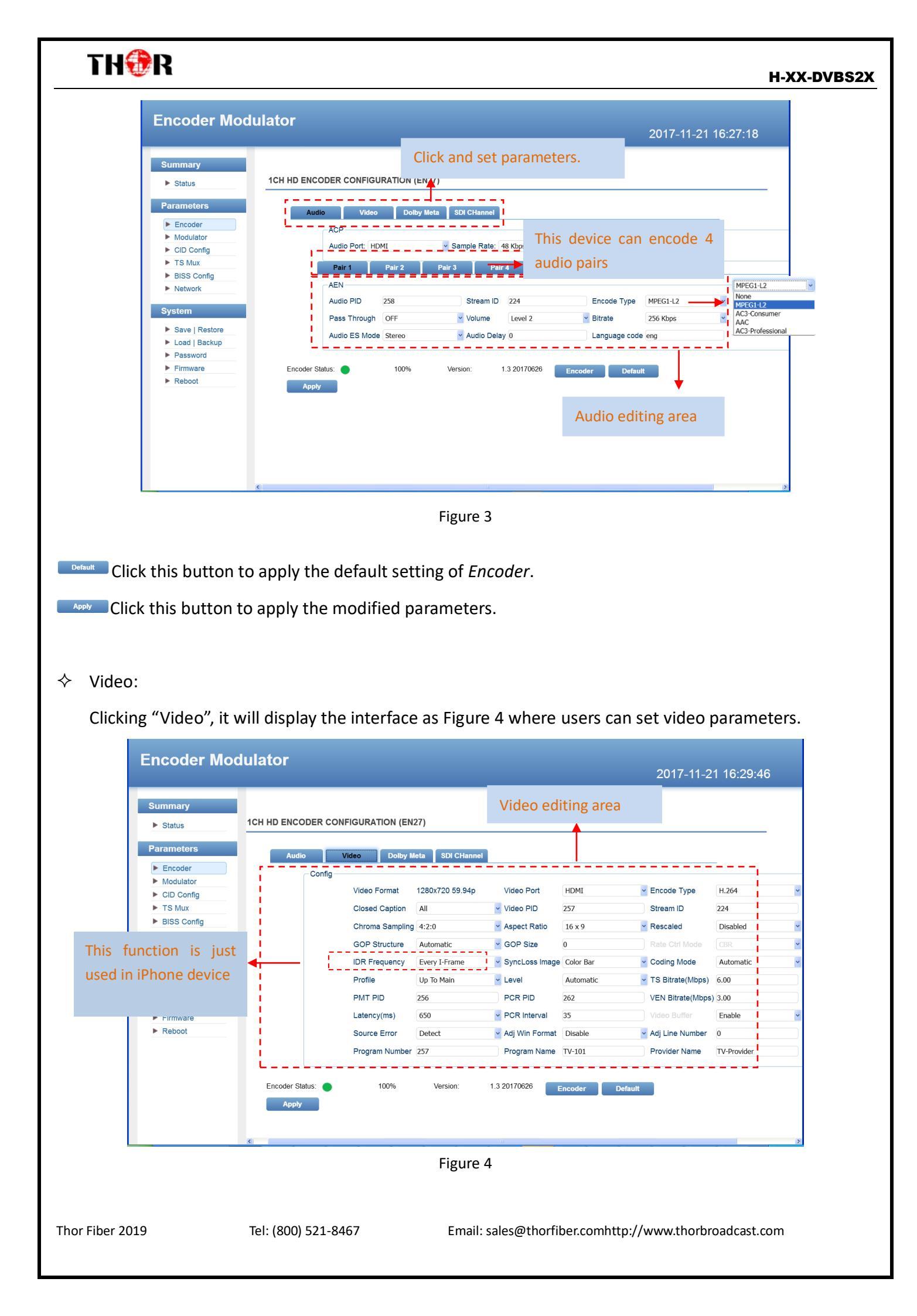

### $\diamond$ Dolby Meta:

Clicking "Dolby Meta", it will display the interface as Figure 5 where users choose the encode type as AC3-professional under audio setting (Figure 3), they can set these parameters.

|                | utiator          |                     |                  |                                        | Dolby e     | editing area                         | :33:59              |
|----------------|------------------|---------------------|------------------|----------------------------------------|-------------|--------------------------------------|---------------------|
| Summary        |                  |                     |                  |                                        |             | 1                                    |                     |
| Status         | 1CH HD ENCODER C | ONFIGURATION (E     | N27)             |                                        |             |                                      |                     |
| Parameters     | Audio            | Video Dolby         | Meta SDI CHannel |                                        |             |                                      |                     |
| Encoder        | Pair             | Pair 2              | Pair 3 Pa        | ir 4                                   |             |                                      |                     |
| Modulator      | Dalhu            | Meladata            |                  |                                        |             |                                      |                     |
| CID Config     | Doiby            | Metadata            |                  |                                        |             |                                      |                     |
| TS Mux         |                  | Dialnorm Init       | 27               | DC Filter Enable                       | Enable      | Comp Char                            | Film Strandard Com  |
| BISS Config    |                  | Mix Level           | 25               | D2comp                                 | Unspecified | <ul> <li>Usedeemph</li> </ul>        | Disable             |
| Network        | 1.1              | Center Mix Level    | 0                | Use Phase 90                           | Enable      | <ul> <li>Bitstream ind</li> </ul>    | Enable              |
| System         |                  | Surround Mix Level  | 0                | A/D Conterter Type                     | Standard    | - Dcomp                              | Unspecified         |
| Save   Restore | 1                | Lt/Rt C Mix Level   | 8                | Orignal bs                             | Not Copied  | <ul> <li>Bitstream Mode</li> </ul>   | Complete Main(CM)   |
| Load   Backup  |                  | Lt/Rt Sur Mix Level | 8                | Dolby Surround Mode                    | Disabled    | <ul> <li>LFE Filter Flag</li> </ul>  | Disabled            |
| Password       |                  | Lo/Ro C Mix Loval   | 0                | PW/ Eilter Enable                      | Disabled    | u Headabaaa Mada                     | Unspecified         |
| Firmware       | 1.1              | LO/RO C IVIX Level  | 0                | Bw Filler Enable                       | Disabled    |                                      | Unspecified         |
| Reboot         |                  | Lo/Ro Sur Mix Level | 8                | Copyright Bit                          | Copyright   | Room Type                            | Small Room, Flat Me |
|                |                  | Xbsi1ex             | Disabled         | Down Mix Mode                          | Unspecified | <ul> <li>Surround EX Mode</li> </ul> | Disabled            |
|                |                  | 3dB Sur Atten       | Disabled         | <ul> <li>Audio Product Info</li> </ul> | Non Exist   | ~                                    |                     |
|                |                  |                     |                  | -                                      |             | -                                    |                     |
|                |                  |                     |                  |                                        |             |                                      |                     |
|                | Encoder Status:  | 100%                | Version:         | 1.3 20170626 Enco                      | der Defau   | lt _                                 |                     |
|                | Apply            |                     |                  |                                        |             |                                      |                     |

Figure 5

#### ♦ SDI Channel:

Clicking "SDI Channel", it will display the interface as Figure 6 where users can set SDI input audio channels parameters, and can also recombine the input audio channels here.

|                                                                                                  | ulator                                                  |                                                                                                    |                                                                                   |                                                                                                    | 2017-11-21                                                                        | 16:34:3 |
|--------------------------------------------------------------------------------------------------|---------------------------------------------------------|----------------------------------------------------------------------------------------------------|-----------------------------------------------------------------------------------|----------------------------------------------------------------------------------------------------|-----------------------------------------------------------------------------------|---------|
| Summary  Status  Parameters  Encoder  Modulator  CID Config  TS Mux BISS Config  Network  System | 1CH HD ENCODER CONFIGURATION<br>Audio Video D<br>Config | N (EN27)<br>Notby Meta SDI CHannel<br>Primary Audio Group<br>Pair 1 L<br>Pair 2 L<br>Pair 3 L<br>Pair 4 L | From Group #1<br>Primary CH 1<br>Primary CH 3<br>Secondary CH 1<br>Secondary CH 3 | <ul> <li>Secondary Audio Group</li> <li>Pair 1 R</li> <li>Pair 2 R</li> <li>Pair 3 R</li> <li>Pair 4 R</li> </ul> | From Group #2<br>Primary CH 2<br>Primary CH 4<br>Secondary CH 2<br>Secondary CH 4 | -       |
| ► Save   Restore<br>► Load   Backup<br>► Password<br>► Firmware<br>► Reboot                      | Encoder Status: • 100%                                  | 6 Version:                                                                                                | 1.3 20170626                                                                      | Encoder Default                                                                                                   |                                                                                   |         |
|                                                                                                  | ¢                                                       | Figure                                                                                                    | 6                                                                                 |                                                                                                    |                                                                                   |         |
|                                                                                                  |                                                         |                                                                                                    |                                                                                   |                                                                                                    |                                                                                   |         |

### Parameters →Modulator

User can click *Modulator* in the left column and enter into the Modulate interface. More details please refer

#### to **3.3** in this manual.

|                |             |                         |             |      |                      | 2017-11-21 16:34:56 |
|----------------|-------------|-------------------------|-------------|------|----------------------|---------------------|
| Summary        |             |                         |             |      |                      |                     |
| Status         | MODULATOR C | ONFIGURATION            |             |      |                      |                     |
| laramatara     | Config      |                         |             |      | DVB-S2 QPSK          |                     |
| rarameters     | comig       | Madulatian Mada         |             | _    | DVB-S<br>DVB-S2 QPSK |                     |
| Encoder        |             |                         | DVB-S       | 1    | DVB-S2 8PSK          |                     |
| Modulator      |             | DVB-S FEC               | 1/2         |      | DVB-S2 16APSK        |                     |
| CID Config     |             | DVB-S2 FEC              | QPSK 1/2    |      | DVB-S2 32APSK        |                     |
| TS Mux         |             | Symbol Rate(0.05~45)    | 17.500      | Msps |                      |                     |
| BISS Config    |             | Roll Off                | 0.35        |      | *                    |                     |
| Network        |             | Pilot Insert            | ON          |      |                      |                     |
| system         |             | RF Frequency (950~2150) | 2000.00     | MHz  |                      |                     |
| Save   Restore |             | RF Outlevel             | 3           | dBm  | -                    |                     |
| Load   Backup  |             | RF Mode                 | Modulation  |      | -                    |                     |
| Password       |             | RF 10MHz Clock          | OFF         |      |                      |                     |
| Firmware       |             | RF 24V Output           | OFF         |      |                      |                     |
| Reboot         |             | Spec Invert             | Namel       | _    |                      |                     |
|                |             | DE Source               | Normal      |      |                      |                     |
|                | _           | RF Source               | TS MUX      |      | *<br>*               |                     |
|                | State       |                         |             |      |                      |                     |
|                |             | Max input bitrate:      | 16.127 Mbps |      |                      |                     |
|                |             | Valid bitrate:          | 4.252 Mbps  |      |                      |                     |
|                |             |                         |             |      |                      |                     |
|                |             |                         |             |      | Default              | Apply               |

Figure 7

### Parameters $\rightarrow$ CID Config:

Clicking"CID Config", it will display the interface as Figure 8 where users can set RF CID parameters.

| Encoder                                                                                                    | Modulator                                                                                                    | 2017-11-21 16:38:44                     |
|----------------------------------------------------------------------------------------------------|----------------------------------------------------------------------------------------------------|-----------------------------------------|
| Summary Status Status Parameters Encoder Modulator CID Config TS Mux BISS Config Network System Save   Rest Load   Back Password Firmware Reboot | RF CID         Config         CID MAC       00 : AA:BB:CC:DD:EE:FF:00:11         Latitude       06 ' 55 ' 36 North         Longitude       026 ' 21 ' 44 East         Phone Number +086011223344556677       ext.         User Data       USER_DATA         Ore       up | ON V<br>V ON V<br>ON V<br>ON V<br>Apply |
| Thor Fiber 2019                                                                                                    | Figure 8 Tel: (800) 521-8467 Email: sales@thorfiber.comh                                                                                                    | nttp://www.thorbroadcast.com            |

#### H-XX-DVBS2X

#### Parameters $\rightarrow$ TS Mux:

Clicking "TS Mux", it displays the interface where users can select program(s) to multiplex out and modify program info.

| Encoder Mod                                                                                          | lulator                                                                                                    | 2017-11-21 16:39:24                                                                                                    |
|----------------------------------------------------------------------------------------------------|----------------------------------------------------------------------------------------------------|----------------------------------------------------------------------------------------------------|
| Summary  Status  Parameters  Encoder Modulator                                                       | TS MUX<br>→Lose → Locked → Overflow<br>Input Program Channel                                                                                                    | →Lose → Locked → Overflow<br>RF Output Channel                                                                                                    |
| CID Config  TS Mux BISS Config Network  System Save   Restore Load   Backup Password Firmware Reboot | CH 1 ENCODER 1<br>→ 257 TV-101<br>→ Service None:TV-101<br>→ Provider Name:TV-Provider<br>→ PMT PID:0x50<br>→ CR PID:0xc7<br>→ Scrambling:Free<br>→ CH 2 ASI 0<br>■<br>■<br>■<br>■<br>■<br>■<br>■<br>■<br>■<br>■<br>■<br>■<br>■ | <ul> <li>CH 1 ENCODER 1</li> <li>Ch 257 TV-101</li> <li>Service ID:257</li> <li>Service Name:TV-101</li> <li>Provider Name:TV-Provider</li> <li>PMT PID:0x100</li> <li>PCR PID:0x106</li> <li>Scrambling:Free</li> <li>Element PIDs</li> <li>CH 2 ASI 0</li> </ul> |
|                                                                                                    |                                                                                                    | Operation Area                                                                                                    |

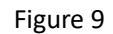

Configure 'Input Area' and 'Output Area' with buttons in 'Operation Area'. Instructions are as below:

→Lose → Locked → Overflow: To check input source /lock current TS or not, green means current input source is

locked, red color means the current TS overflow, and users need to reduce programs.

PID Remap: To enable/disable the PID remapping

Refresh To refresh the input program information

Refresh
To refresh the output program information

Select one input program first and click this button to transfer the selected program to the right box

#### to output.

Similarly, user can cancel the multiplexed programs from the right box.

Parse Clicking this button to parse programs

**PID Pass** Clicking this button, it triggers a dialog box (Figure-10) where users can set PID parameters.

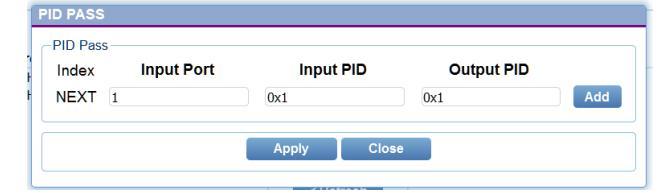

Figure 10

Email: sales@thorfiber.comhttp://www.thorbroadcast.com

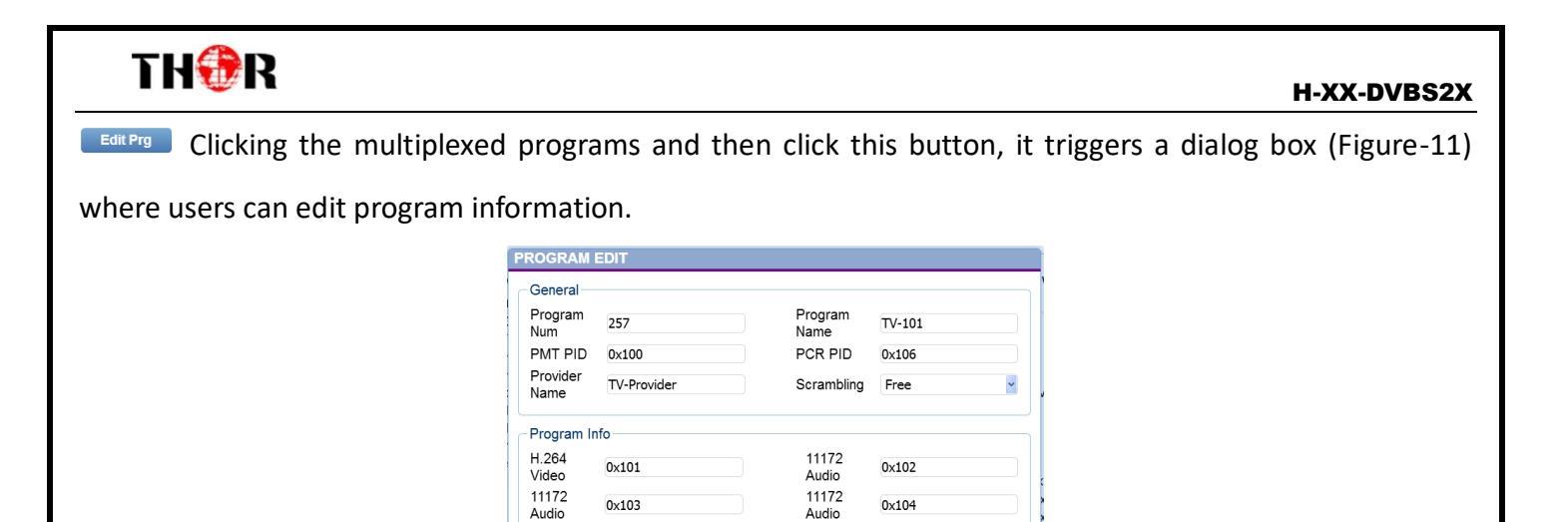

Figure 11

Apply Close

Audio

#### Parameters $\rightarrow$ BISS Config:

Clicking"BISS Config", it will display the interface as Figure 12 where users can set BISS parameters.

11172 Audio

0x105

| Summary Status | BISS SETTING      |                 |
|----------------|-------------------|-----------------|
| Parameters     | BISS Param Config |                 |
| Encoder        | ESW Data(0x)      | 000000000000000 |
| CID Config     | SW Data(0x))      | 00000000000     |
| TS Mux         | Input ID          | 0000000000000   |
| BISS Config    | Select ID         | Device Mode 1   |
| Network        | BISS Mode         | Mode 1 Mode 1   |
| System         |                   | Default Apply   |
| Save   Restore |                   |                 |
| Load   Backup  |                   |                 |
| Password       |                   |                 |
| Firmware       |                   |                 |
| Reboot         |                   |                 |
|                |                   |                 |
|                |                   |                 |

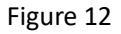

The BISS scrambling supports two modes: "Mode 1" and "Mode E". Users can select one of the two modes in the drop down list.

#### Mode 1

Under Mode 1, the BISS scrambler applies scrambling by a fixed Control Word (CW) derived from a clear SW (Session Word). In Mode 1, a fixed 12-digit SW is inserted in the scrambler. The 64-bit CW is derived from the

SW according to DVB-CAS specification.

Thor Fiber 2019

Tel: (800) 521-8467

#### H-XX-DVBS2X

Users can select Mode 1 in the drop-down menu, and then input the 12-digit **SW Data** (in hex). The downside device descrambler key equals **SW Data** on the BISS scrambler side.

#### • Mode E

Under Mode E, the BISS scrambler completes scrambling through **ESW Data** and **Input ID** (Input ID is operable when 'Input' is chosen under 'Select ID'.). The ESW data equals Descrambler key on the downside device side, while the input ID equals SK on IRD side.

Selet ID Device The select ID has two options: Device and Input. If Users choose Device, the Burned Key on IRD side needs to be selected when descrambling, while if users choose Input and set Input ID, on IRD side, users do not need to select Burned Key but to input SK as per Input ID.

#### Parameters $\rightarrow$ Network:

Clicking "Network", it will display the screen as below. It displays the network information of the devicewhere to change the device's network configuration if needed.

| Encoder Mod                                                                                                    | ulator                                                                                                    |                                                                                                    | 2017-11-23 09:03:49                                                                                                    |
|----------------------------------------------------------------------------------------------------|----------------------------------------------------------------------------------------------------|----------------------------------------------------------------------------------------------------|----------------------------------------------------------------------------------------------------|
| Summary  Status                                                                                                 | NETWORK                                                                                                    |                                                                                                    |                                                                                                    |
| Parameters  Encoder  Modulator  CID Config  TS Mux  BISS Config  Network  System  Save   Restore  Load   Backup | IP Address:<br>The device's management port IP<br>web browser.<br>Subnet Mask:<br>The device's subnet mask .Default<br>Gateway:<br>The device's gateway address.Use<br>Web Manage Port:<br>The device's Graphical User Interf<br>using the following browser address<br>device reboot. | address. Use this address to access the web based<br>value is "255.255.255.0". Please consult your network<br>ad to identify the router which will provide WAN acc<br>ace communication port. Default value is port 80 W<br>ss""http://192.168.0.1.x" (where x is the new port). Po | graphical user interface from any<br>ork administrator for correct values.<br>ess.<br>'hen changed,please access the GUI<br>rt changes will take effect after |
| Password                                                                                                    | Network Setting                                                                                                    |                                                                                                    |                                                                                                    |
| Reboot                                                                                                    | IP Address:<br>Subnet Mask:<br>Gateway:<br>Web Manage Port:                                                                                                    | 192.168.0.136<br>255.255.255.0<br>192.168.0.1<br>80                                                                                                    |                                                                                                    |
|                                                                                                    |                                                                                                    | Figure 13                                                                                                    | Apply                                                                                                    |

### System→Save/Restore:

Clicking 'Save/Restore' from the menu and it will display the screen as below where users can save the configuration permanently to the device. Click 'Save Configuration' button to store the datapermanently to

the device.

By using 'Restore Configuration' users can restore the latest saving configuration to the device.

By using 'Factory Set,' user can set the default factory setting.

|                            | 2017-11-21 16:40:3                                                                                                    |
|----------------------------|----------------------------------------------------------------------------------------------------|
| Summary                    |                                                                                                    |
| <ul> <li>Status</li> </ul> | SAVE CONFIG                                                                                                    |
| Parameters                 |                                                                                                    |
| Encoder                    | Saves current configuration.Please save unit configuration to memory after making any changes or they<br>will be lost following device reboots. |
| Modulator                  |                                                                                                    |
| CID Config                 | Save CFG1 Save CFG2 Save CFG3                                                                                                    |
| TS Mux                     |                                                                                                    |
| BISS Config                | LOAD CONFIG                                                                                                    |
| Network                    |                                                                                                    |
| System                     | Loads last saved configuration.                                                                                                    |
| Save   Restore             |                                                                                                    |
| Load   Backup              | Load CFG1 Load CFG2 Load CFG3                                                                                                    |
| Password                   |                                                                                                    |
| Firmware                   | FACTORY SET                                                                                                    |
| Reboot                     |                                                                                                    |
|                            | Loads default configuration. After loading,please save these settings to memory or they will be lost after unit reboot.                         |
|                            |                                                                                                    |

Figure 14

### System→Backup/Load

Clicking "Backup/Load" from the menu, it will display the screen as Figure 15.

| Summary                                                                                                    | 2017-11-21 16                                                                                                    |
|----------------------------------------------------------------------------------------------------|----------------------------------------------------------------------------------------------------|
| ► Status                                                                                                    | BACKUP CONFIGURATION                                                                                                    |
| Parameters  Encoder  Modulator                                                                                                    | Save current device configuration to local file.Recommended prior to making configuration changes or firmware upgrades.                                                                                                    |
| <ul> <li>CID Config</li> <li>TS Mux</li> <li>BISS Config</li> </ul>                                                                       | LOAD CONFIGURATION                                                                                                    |
| <ul> <li>Network</li> <li>System</li> <li>Save   Rest</li> <li>Load   Bacl</li> <li>Password</li> <li>Firmware</li> <li>Reboot</li> </ul> | Warning: 1. Loaded configuration file will replace any existing values.Please backup your current<br>settings before loading another configuration file. Do not load incorrect files or the device will not work.<br>2. Please do not power off the device during configuration load or the device will not work. If<br>configuration loading is succesfull, the device will reboot automatically.<br>Load Config |
|                                                                                                    | Figure 15                                                                                                    |
| or 2010                                                                                                    | Tel· (800) 521-8467 Email· sales@thorfiber.comhttp://www.thorbroz                                                                                                    |

#### System→Password:

User can change the password in this interface as Figure 16 by puttingcurrentusername and password and

then putting new username and password to change.

After inputting the parameters, click'Apply' to save the configuration.

| Encoder Mod                                                                 | ulator<br>2017-11-21 16:40:52                                                                                                    |
|-----------------------------------------------------------------------------|----------------------------------------------------------------------------------------------------|
| Summary  Status                                                             | PASSWORD                                                                                                    |
| Parameters  Encoder Modulator CID Config                                    | You can modify your login credentials here. If the value are forgotten, please reset them using the device's front panel controls within menu 5.5. Default username and password is "admin". Please note credentials are case sensitive |
| ► TS Mux                                                                    | User Password Setting                                                                                                    |
| <ul> <li>BISS Config</li> <li>Network</li> </ul>                            | Current UserName: admin Current Password:                                                                                                    |
| System                                                                      | New UserName:                                                                                                    |
| <ul> <li>Save   Restore</li> <li>Load   Backup</li> <li>Password</li> </ul> | New Password: Confirm New Password:                                                                                                    |
| <ul> <li>Firmware</li> <li>Reboot</li> </ul>                                | Apply                                                                                                    |
|                                                                             |                                                                                                    |
|                                                                             |                                                                                                    |

Figure 16

### System→Firmware

Clicking "Firmware" from the menu and it will display the screen as Figure 17.

Here we can update the device by using the update file.

Click 'Browse' to find the path of the device update file for this device then click on 'Update' to update the device.

After updating the device we need to restart the device by using Reboot option.

| R              |                                                                                                    | H-XX-DVBS |
|----------------|----------------------------------------------------------------------------------------------------|-----------|
| Encoder Mo     | dulator 2017-11-21 16:40:59                                                                                                    |           |
| Summary        |                                                                                                    |           |
| Status         | FIRMWARE                                                                                                    |           |
| Parameters     |                                                                                                    |           |
| ► Encoder      | <ol> <li>You can upgrade your device's firmware here. Please make sure to select the correct upgrage<br/>file on the device will no longer function properly afterwards.</li> </ol> |           |
| Modulator      | 2. Please ensure you do not power off the unit mid-upgrade file or the device not function properly                                                                                 |           |
| CID Config     | afterwards<br>3. After ingradien please reboot the device manually                                                                                                    |           |
| TS Mux         |                                                                                                    |           |
| BISS Config    |                                                                                                    |           |
| Network        | Update Firmware                                                                                                    |           |
| System         | Upgrade                                                                                                    |           |
| Save   Restore |                                                                                                    |           |
| Load   Backup  |                                                                                                    |           |
| Password       |                                                                                                    |           |
| Firmware       |                                                                                                    |           |
| Reboot         |                                                                                                    |           |

Figure 17

### System→ Reboot

Clicking "Reboot" from the menu the screen will display as Figure 18. When users click 'Reboot' button, it will restart the device automatically.

|         |                 | 2017-11-21 18:4 |
|---------|-----------------|-----------------|
| mmary   |                 |                 |
| atus –  | REBOOT          |                 |
| eters   |                 |                 |
| oder    | Reboots device. |                 |
| itor    |                 |                 |
| nfig    |                 | Reboot          |
| a       |                 |                 |
| .9      |                 |                 |
|         |                 |                 |
| Restore |                 |                 |
| ackup   |                 |                 |
|         |                 |                 |
|         |                 |                 |
|         |                 |                 |
|         |                 |                 |
|         |                 |                 |
|         |                 | 5. 40           |
|         |                 | Figure 18       |
|         |                 |                 |
|         |                 |                 |
|         |                 |                 |
|         |                 |                 |
|         |                 |                 |
|         |                 |                 |
|         |                 |                 |
|         |                 |                 |
|         |                 |                 |
|         |                 |                 |
|         |                 |                 |
|         |                 |                 |
|         |                 |                 |
|         |                 |                 |
|         |                 |                 |
|         |                 |                 |
|         |                 |                 |

#### H-XX-DVBS2X

## TH�R

## **Chapter 5 Troubleshooting**

THOR'S ISO9001 quality assurance system has been approved by the CQC organization. We guarantee the products' quality, reliability and stability. All THOR products haven passed all testing and manual inspections before they are shipped out. The testing and inspection scheme already covers all the Optical, Electronic and Mechanical criteria which have been published by THOR. To prevent a potential hazard, please strictly follow the operation conditions.

#### **Prevention Measures**

- > Installing the device in a place where the environmental temperature is between 0 to 45  $^{\circ}$ C
- Making sure the unit has plenty of ventilation for the heat-sink on the rear panel; and other heat-sink bores if necessary
- Checking the AC input within the power supply and ensure it is working, the connection is correctly installed before switching on device
- > Checking the RF output levels to stay within a tolerable range, if it is necessary
- > Checking all signal cables have been properly connected
- Frequently switching on/off device is prohibited; the interval between every switching on/off must be greater than 10 seconds.

#### Conditions needed to unplug power cord

- Power cord or socket damage.
- > Any liquid that got into the device.
- > Any stuff that could cause a circuit short
- Device in damp environment
- > Device has suffered from physical damage; i.e. it fell off a rack.
- ➢ Longtime idle.
- After switching on and restoring to factory setting, device still won't work properly. Maintenance needed on device

## Warranty

H-XX-DVBS2X is covered by a **THREE YEAR LIMITED WARRANTY**, which starts from the initial date of your purchase. We provide the owner technical support for the life of the product. If the warranty is expired, repair service charges & parts(if required) can be applied. In the event that a unit must be returned for service, before returning the unit, please be advised that:

- 1. Warranty mark pasted on the housing of unit must be in good condition.
- 2. A clear and readable model number, serial number and issues must be identifiable.
- 3. RMA # and PDF RMA form must be enclosed in the package
- 4. Please pack the unit in its original container. If the original container is no longer available, please pack the unit in at least 3 inches of shock absorbing material.
- 5. Returned unit(s) must be prepaid and insured. COD and freight collect are not accepted.

**NOTE:** We **do not** assume responsibility for damage caused by improper packing of returned unit(s).

The following situations are not covered by warranty:

- 1. The unit fails to perform because of operators' faults.
- 2. Warranty mark is modified, damaged and/or removed.
- 3. Damage caused by force/ user error.
- 4. The unit has been altered and/or repaired by an unauthorized person(s).

### For Further Tech Support

### 1-800-521-Thor(8467)ext 2

### support@thorfiber.com